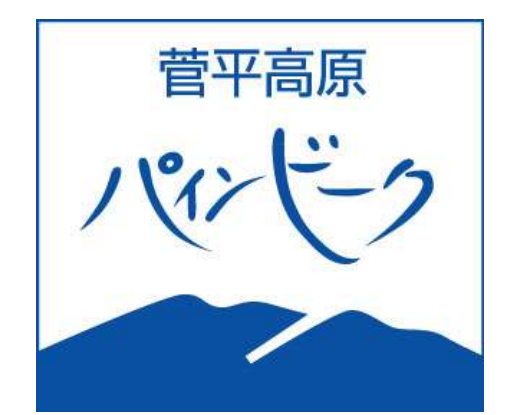

# WEBZトア

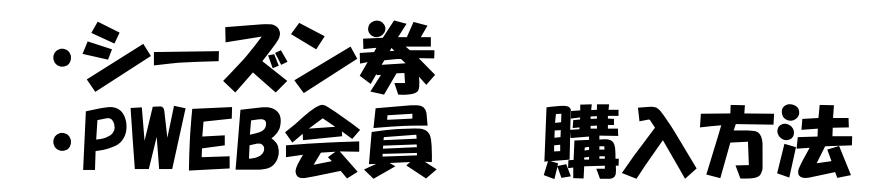

## MYカードあい・更新

STEP.1 アカウント(会員)登録 (別紙参照) STEP.2 シーズン券・PWEB会員シーズン会費 購入 STEP.3 支払(クレジット決済)

2022.10.

### STEP.1 アカウント登録(別紙参照)

#### STEP.2 シーズン券・PWEB会員シーズン会費購入 ※ログインしてお進みください。

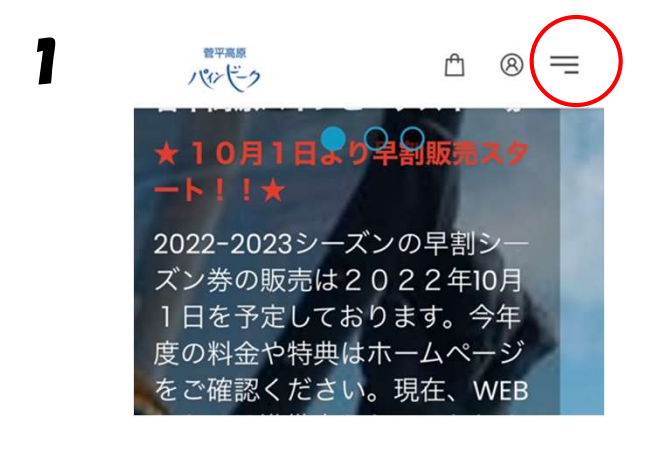

WEBストア トップページの ≕

「チケット」選択

| 14  | 平高原           | ≏ | 8 | × |
|-----|---------------|---|---|---|
| 木-  | -Д            |   |   |   |
| チク  | 5 Y F         |   |   |   |
|     |               |   |   |   |
| (8) | 大松 さん         |   |   | > |
| 函   | Language: 日本語 |   |   | > |
| Ê   | Shopping cart |   |   | > |
|     |               |   |   |   |

| 2 | 管平高原<br>ノビンビーク | Ĥ    | ⊗ =      |
|---|----------------|------|----------|
|   | カテゴリーを選択して     | ください | <b>`</b> |
| ( | シーズン券          |      |          |
|   | エリア1日券         |      |          |
|   | レーサーズパス        |      |          |
|   | 日和坐            |      |          |

シーズン券 または

• PWEB会員 選択

(次の画面も同券種を選択してください。)

人の区分 金額 JPY 数量 大人 JPY 100,000 - 1 🗄 小人 (小学生) JPY 100,000 0 + 中学生 JPY 100,000 0 + シニア (60歳以 JPY 100,000 0 🕂 上) グランドシニアJPY 100,000 - 0 + (70歳以上) HC(障がい JPY 100,000 - 0 + 者) キッズ (4歳か JPY 100,000 - 0 + ら6歳) 税込合計金額 JPY 100,000 商品説明 📮 カートに追加

3

4

かートに追加されました
ショッピングを続けますか?

アケット選択画面に戻る
マムいへ進む

シニア(60歳 JPY 6,000
レム)

- ・購入する区分の数字を1にする。
- ・カートに追加

支払いへ進む

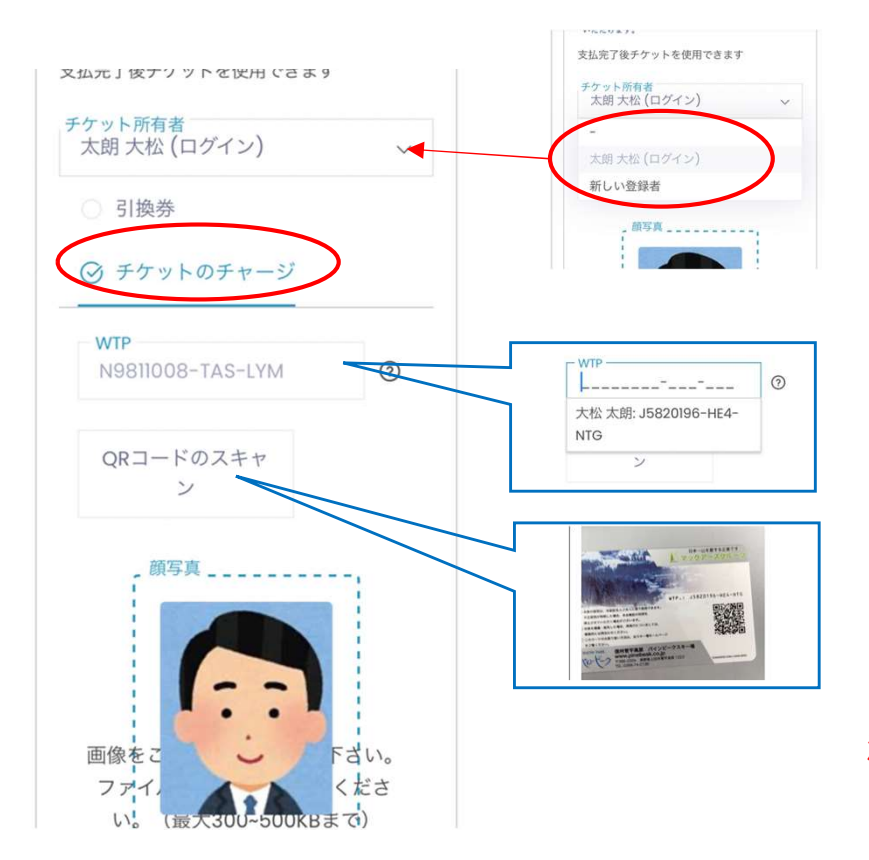

- 「チケット所有者」 (使用する方)選択
- ② 「チケットのチャージ」 選択
- ③ 「WTP」 <sup>※ WTPナンバー登録</sup> または
  - 「QRコードのスキャン」 ※WTPナンバー登録 なしの方
- 注! お手元のWTPナンバー を必ずご確認ください!

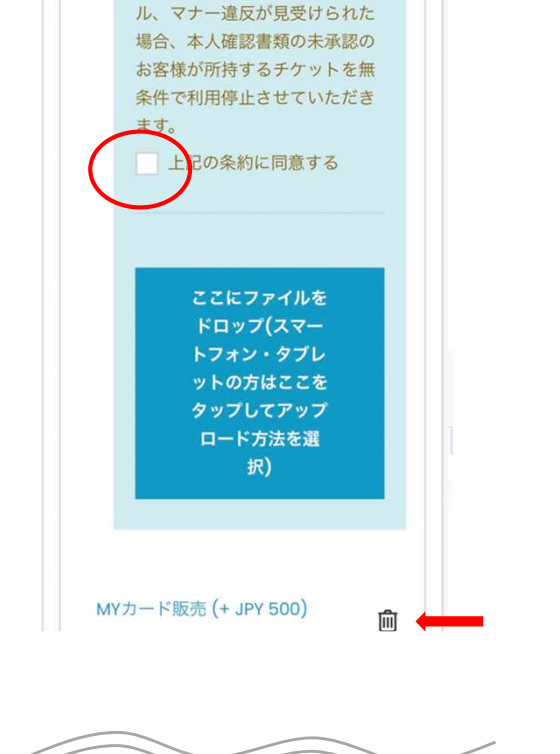

JUBBART GUT/ GUT/ GUT

クーポン入力 適用 支払いにてクーポンコードによる割引が適用され ます 支払いへ進む

同意にチェック

(本人確認書類アップロード済み の方はチェック欄はでません)

キャンセルの場合 はゴミ箱へ

支払いへ進む

| 产 確認画面                                                 |                           |
|--------------------------------------------------------|---------------------------|
| 早割シーズン券,大人<br>JPY 100,000<br>MYカード販売<br>JPY 500        |                           |
| ▶ 注東事項に同意し購入する                                         | 下方向にある注意事項をご<br>確認ください。   |
| 税抜き JPY 91,364<br>税 JPY 91,36                          | 同意に✔ し                    |
| 合計金額: JPY 100,500<br>クレジットカードの保存                       | 続ける                       |
| 続ける                                                    |                           |
| ★ 注意事項                                                 |                           |
| TEP.3 支払い (クレジットカードでの                                  | のお支払い)                    |
| オンライン決済                                                |                           |
| クレジットカードでお支払い                                          |                           |
| お支払い金額:¥51,000                                         |                           |
| カード情報を入力してください。<br>カード番号<br>ハイフンで区切らないで、番号のみを入力してください。 | 合力一ト情報を入力→ 購入             |
| 有効期限(月/年): 01 ¥/ 21 ¥                                  | 1234 567                  |
| セキュリティコード                                              | SAMPLE                    |
| 確認に進む                                                  | クレジットカード裏面の氏名記入欄にある数字 下3桁 |
| キャンセルしてサイトに戻る                                          |                           |

## 更新完了!

## お手元のMYカードが今シーズンのものに更新されました

・シーズン券ご購入の方・・・シーズン通してゲート通過できます。

・PWEB会員・・・会員証だけではリフト乗車ができませんのでお好きなリフト券をご購入下さい。